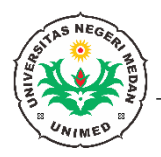

- 1. Masuk ke <a href="https://portal.unimed.ac.id/">https://portal.unimed.ac.id/</a>
- 2. Pilih Registrasi Mahasiswa

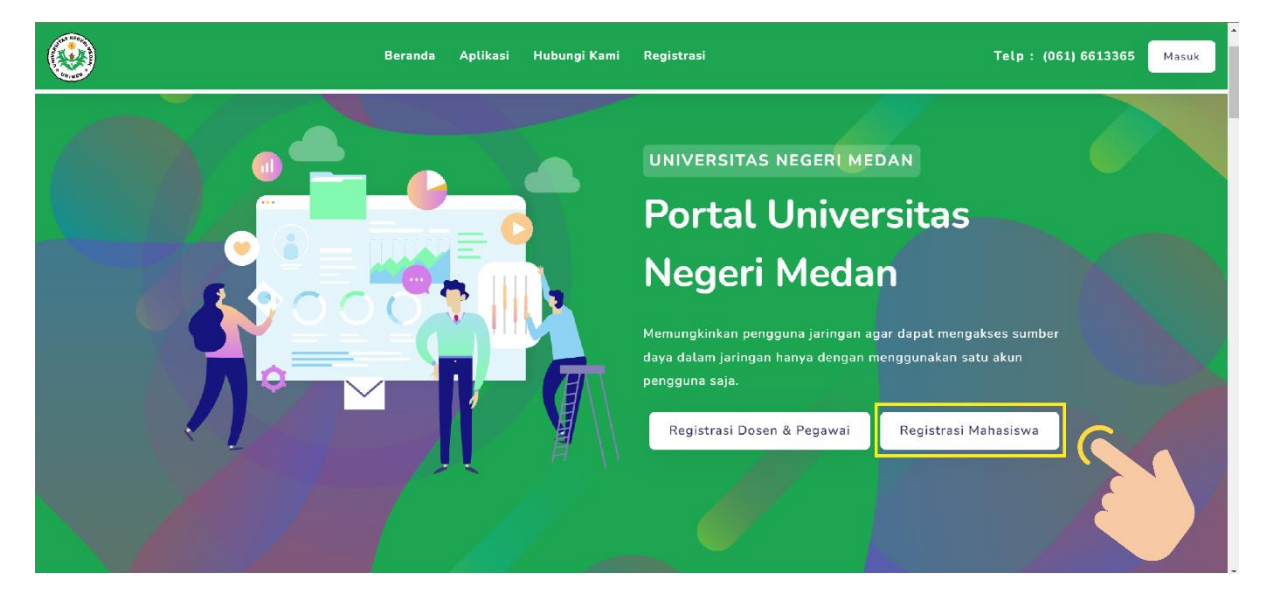

3. Masukan NIM dan Password AKAD anda

| 1 Verifikasi Akun                   | 2 | Validasi Akun | <b>3</b> Pen | ibuatan Email dan Akun SSO |
|-------------------------------------|---|---------------|--------------|----------------------------|
| Masukkan NIM dan Password AKAD anda |   |               |              |                            |
| 4193250003                          |   |               |              |                            |
| Password :                          |   |               |              |                            |
|                                     |   |               |              |                            |
|                                     |   |               |              | Previous Nex               |
|                                     |   |               |              |                            |
|                                     |   |               |              | Selesai                    |
|                                     |   |               |              |                            |

## 4. Jika sudah tekan Selesai

| Masukkan NIM dan Password AKAD anda<br>NIM :<br>4193250003 |      |
|------------------------------------------------------------|------|
| NIM :<br>4193250003                                        |      |
| 4155230005                                                 |      |
|                                                            |      |
| Password :                                                 |      |
|                                                            |      |
|                                                            | Nexi |
|                                                            | arai |
| Series                                                     | esal |

5. Pastikan data-data sudah sesuai. Kemudian tekan Selesai

| Pastikan NIM anda sesuai dengan data dibawah ini NAMA : AKBAR HASADI PUTRA SIREGAR FAKULTAS : MATEMATIKA DAN IL MU PENGETAH JAN ALAM |              |
|----------------------------------------------------------------------------------------------------|--------------|
| NAMA : AKBAR HASADI PUTRA SIREGAR                                                                                                    |              |
| FAKULTAS MATEMATIKA DAN ILMU PENGETAHUAN ALAM                                                                                        |              |
| · Materiality (an interaction action)                                                                                                |              |
| PRODI : ILMU KOMPUTER                                                                                                    |              |
| NO HP : 08                                                                                                    |              |
| Jika tidak sesuai, silahkan berhenti di proses ini dan datang ke UPT-TIK untuk diperbaiki.                                           |              |
| Pro-                                                                                                    | revious Next |
|                                                                                                    |              |

 Masukan email, NIK, dan Password SSO yang baru. Jika sudah tekan Selesai

|                  | (Tente union                                                                                                    |
|------------------|----------------------------------------------------------------------------------------------------|
| EMAIL            | akbarhasadi (gmns.unme                                                                                                    |
|                  | NB : Tidak perlu menuliskan @gmail.com atau @mhs.unimed.ac.id lagi karena sudah otomatis                                                                   |
| NIM              | 4193250003                                                                                                    |
| FAKULTAS         | MATEMATIKA DAN ILMU PENGETAHUAN ALAM                                                                                                    |
| PRODI            | ILMU KOMPUTER                                                                                                    |
| NO HP            | 08                                                                                                    |
| NIK (SESUAI KTP) | 11111111111111111                                                                                                    |
| PASSWORD SSO     |                                                                                                    |
|                  | Lihat Pessword<br>NB :<br>Dengan mendaftar Akun SSO, maka <b>Password Email dan Hotspot akan berubah</b> sesuai dengan <b>Password SSO</b> yang tek<br>Isi |
|                  | Previous                                                                                                    |

## 7. Tekan OK jika sudah Sukses

| (1                | Verifikasi Akun                  | 2 Validasi Aloun                               | 3 Pembuatan Email dan Akun SSO               |  |
|-------------------|----------------------------------|------------------------------------------------|----------------------------------------------|--|
| Ketikkan email ya | ng ingin anda daftarkan          |                                                |                                              |  |
| EMAIL             | akbarhasadi@mhs.unir             | mediacid                                       | @mhs.unimed.ac.id                            |  |
|                   | NB : Tidak perlu menul           | lskan @gmall.com atau @mhs.unimed.ac.id lagi i | karena sudah otomatis                        |  |
| NIM               | 4193250003                       |                                                |                                              |  |
| FAKULTAS          | MATEMATIKA D                     | DELIZET HILLI HILL                             |                                              |  |
| PRODI             | ILMU KOMPUTE                     |                                                |                                              |  |
| NO HP             | 081360012080                     | $(\checkmark)$                                 |                                              |  |
|                   | 001300012000                     |                                                |                                              |  |
| NIK (SESUAI KTP)  | 1111111112                       | Sukses                                         |                                              |  |
| PASSWORD SSO      |                                  | Anda berhasil melakukan registrasi             |                                              |  |
|                   | Lihat Password                   |                                                |                                              |  |
|                   | NB :<br>Dongon mendative version |                                                | communit dengen Partword SSO yang telah anda |  |
|                   | isi                              |                                                |                                              |  |
|                   |                                  |                                                | Previous Next                                |  |
| -                 |                                  |                                                |                                              |  |
|                   |                                  |                                                | Selecti                                      |  |
|                   |                                  |                                                | -Marsal                                      |  |
|                   |                                  |                                                |                                              |  |

8. Tekan Masuk di halaman utama portal

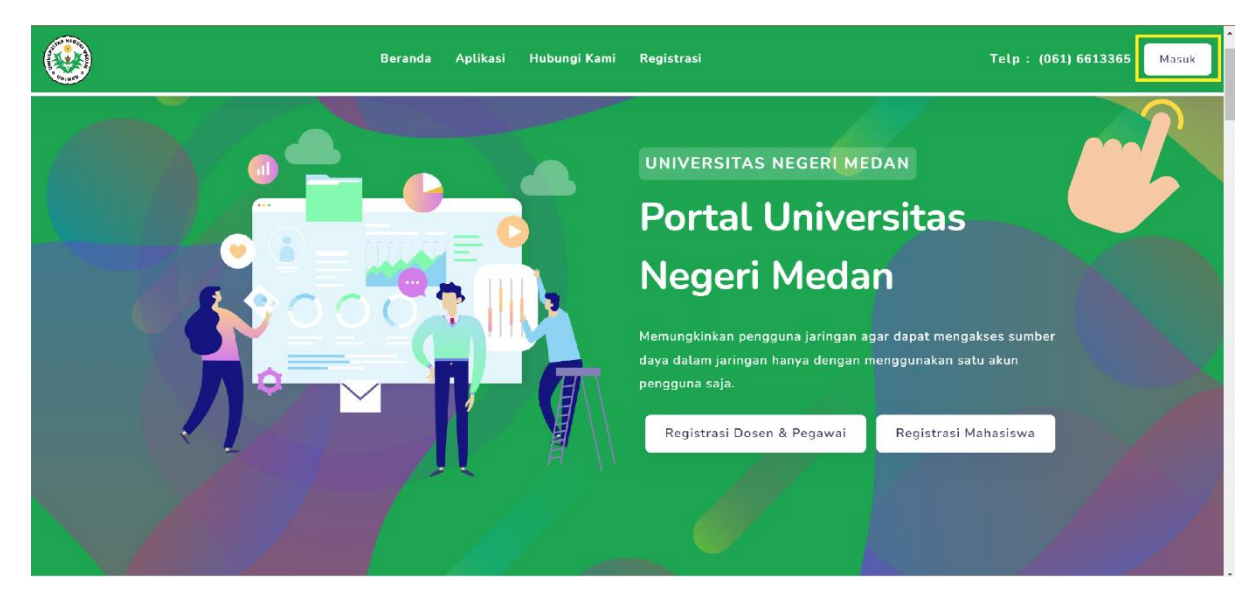

9. Kemudian masukan Username / Email, dan Password yang sudah anda buat

|       | Masuk<br>Silablaa masukkan username ( ressil dan e | hymasic |
|-------|----------------------------------------------------|---------|
|       | anda.                                              |         |
| + (i) | USERNAME ATAU EMAIL                                |         |
|       | Username                                           |         |
|       | PASSWORD                                           |         |
|       | Password                                           | Ð       |
|       | Lupa Password?<br>Panduan Reset Password           |         |
|       |                                                    |         |